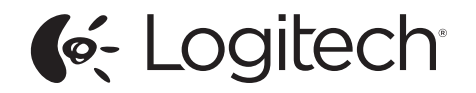

# Ultrathin Keyboard Folio

Protective case with integrated keyboard For Samsung GALAXY Tab4 10.1

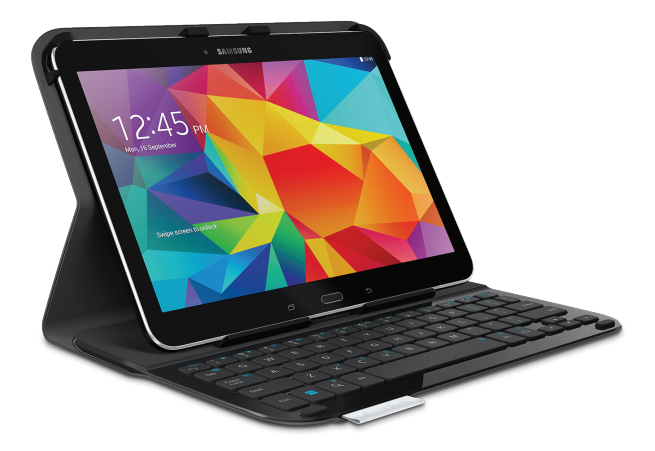

Setup Guide

Знакомство с продуктом

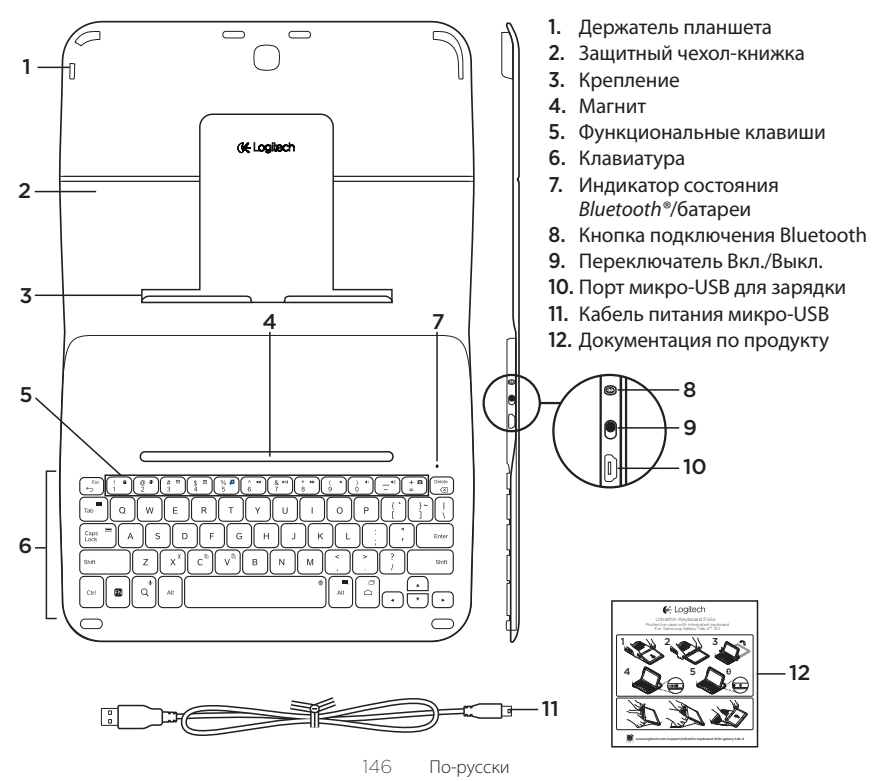

Настройка чехла-книжки с клавиатурой

#### Начало работы

 Откройте чехол-книжку с клавиатурой и вставьте Samsung GALAXY Tab4 10.1 в держатель планшета.

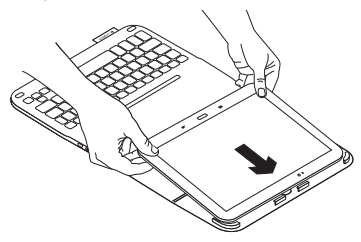

2. Легким нажатием вставьте Samsung GALAXY Tab4 10.1 в крепление.

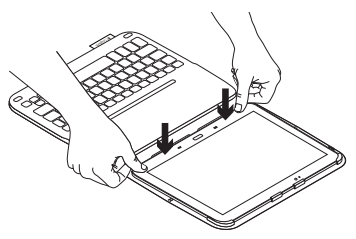

 Переместите защитный чехол в положение для ввода текста, приподняв его заднюю часть и передвинув крепление вперед, чтобы оно выровнялось с магнитом.

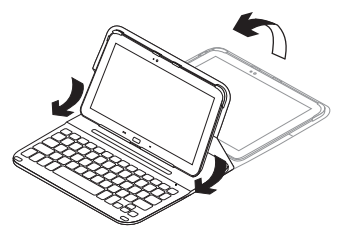

#### Подключение клавиатуры к планшету

Чехол-книжка связывается с планшетом через соединение *Bluetooth®*. При первом использовании чехла-книжки необходимо выполнить сопряжение клавиатуры с планшетом.

1. Включите клавиатуру.

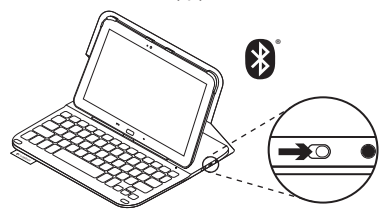

Индикатор состояния быстро замигает синим цветом, показывая, что клавиатура обнаружена и готова к сопряжению с планшетом. При первом включении клавиатура остается доступной для обнаружения в течение 15 минут.

Если индикатор состояния становится красным, зарядите батарею. Дополнительные сведения см. в разделе «Зарядка батареи клавиатуры». 2. Убедитесь, что функция Bluetooth на планшете включена.

На начальном экране выберите Приложения → Сетевые подключения и активируйте Bluetooth-coединение.

- **3.** Выполните сопряжение клавиатуры с планшетом.
  - a. На странице настроек **Bluetooth** в списке **Доступные устройства** выберите пункт «Ultrathin Keyboard Folio S410».
  - При появлении запроса введите отображаемый PIN-код с помощью клавиатуры чехла-книжки.

После установки соединения индикатор состояния на короткое время становится синим, а затем гаснет.

#### Подключение к другому планшету

- 1. Убедитесь, что клавиатура включена.
- 2. Убедитесь, что функция Bluetooth на планшете включена.
  - На начальном экране выберите Приложения → Сетевые подключения и активируйте Bluetooth-соединение.
- 3. Нажмите кнопку подключения Bluetooth.

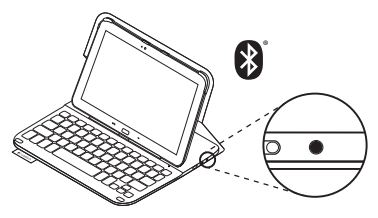

Индикатор состояния быстро замигает синим цветом, показывая, что клавиатура обнаружена и готова к сопряжению с планшетом. Клавиатура будет доступна для обнаружения в течение 3 минут.

- 4. Выполните сопряжение клавиатуры с планшетом.
  - на странице настроек Bluetooth в списке Доступные устройства выберите пункт «Ultrathin Keyboard Folio S410».
  - При появлении запроса введите отображаемый PIN-код с помощью клавиатуры чехла-книжки.

После установки соединения индикатор состояния на короткое время становится синим, а затем гаснет.

#### Использование чехла-книжки с клавиатурой

#### Два рабочих положения

В чехле-книжке с клавиатурой предусмотрено два рабочих положения одно для ввода, другое для просмотра.

Чтобы использовать положение для ввода, выполните следующие действия.

 Переместите держатель планшета в положение для ввода текста, зафиксировав его с помощью встроенного магнита.

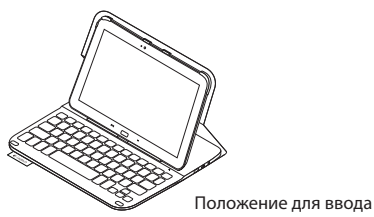

2. Включите клавиатуру.

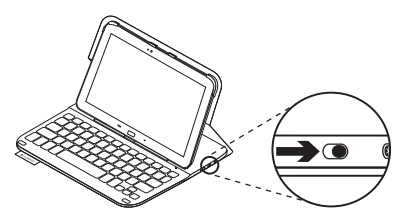

Если индикатор состояния становится красным, зарядите батарею. Дополнительные сведения см. в разделе «Зарядка батареи клавиатуры».

Если клавиатура в режиме ввода какое-то время не используется, она автоматически переходит в спящий режим. Для выхода из спящего режима нажмите любую клавишу.

Чтобы перейти в режим просмотра, переместите держатель планшета в положение для просмотра.

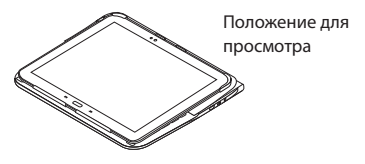

Клавиатуру можно выключить для экономии заряда батареи.

150 По-русски

#### Индикаторы состояния

#### Индикатор состояния Bluetooth и батареи

| Индикатор         | Описание                                                                                |
|-------------------|-----------------------------------------------------------------------------------------|
| Мигающий зеленый  | Батарея заряжается.                                                                     |
| Зеленый           | Батарея заряжена (более чем на 10 %).                                                   |
| Красный           | Низкий уровень заряда батареи (менее 10 %).<br>Перезарядите батарею.                    |
| Мигающий синий    | Частое мигание: клавиатура находится в режиме обнаружения,<br>готова к сопряжению.      |
|                   | Редкое мигание: клавиатура пытается восстановить соединение c Samsung GALAXY Tab4 10.1. |
| Непрерывный синий | Сопряжение или восстановление соединения Bluetooth<br>выполнено.                        |

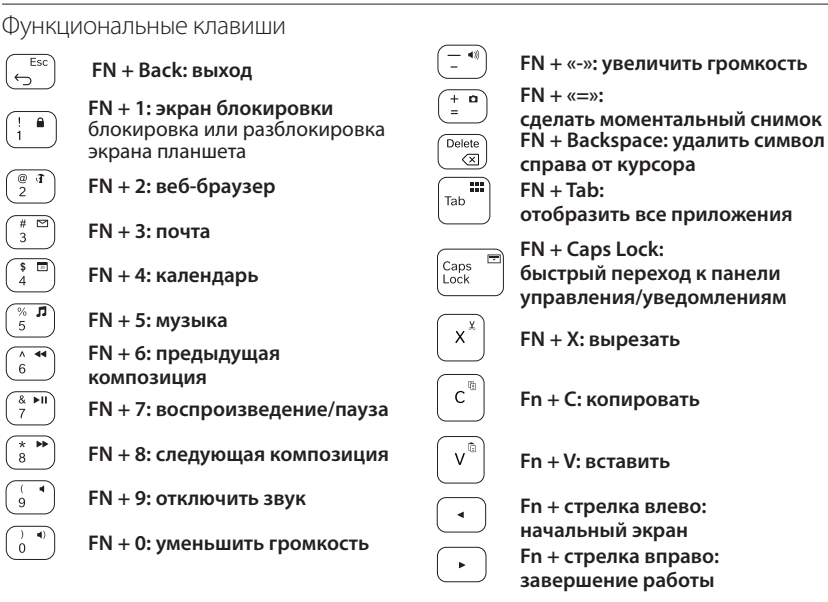

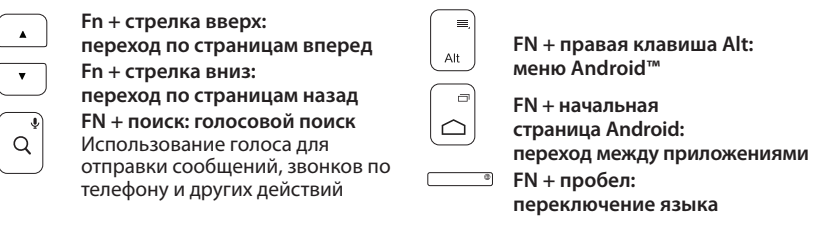

Примечание.

 Чтобы воспользоваться функциональной клавишей, нажмите и удерживайте клавишу FN, а затем — одну из перечисленных выше клавиш.

### Зарядка батареи клавиатуры

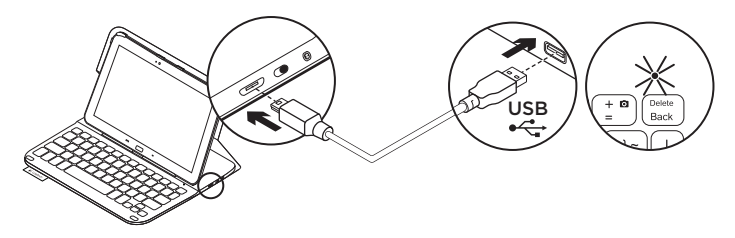

Если индикатор состояния стал красным, необходимо зарядить батарею клавиатуры чехла-книжки.

 Подключите один конец кабеля микро-USB к порту для зарядки, а другой его конец — к USB-порту на компьютере.

Во время зарядки батареи индикатор состояния мигает зеленым цветом.

 Заряжайте батарею, пока индикатор состояния не начнет непрерывно светиться зеленым цветом.

#### Сведения о батарее

- Полного заряда батареи достаточно, чтобы работать на клавиатуре около трех месяцев по два часа в день.
- Если при включении клавиатуры индикатор состояния на короткое время становится красным, зарядите батарею.
- Когда клавиатура не используется, ее следует выключать для экономии заряда батареи.
- Если в режиме ввода клавиатура какое-то время не используется, она автоматически переходит в спящий режим. Для вывода клавиатуры из спящего режима нажмите любую клавишу.

#### Утилизация батареи по окончании срока службы изделия

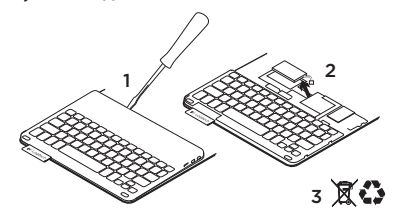

- 1. Снимите верхнюю крышку клавиатуры с помощью отвертки.
- Отключите батарею от электрического разъема и выньте ее.
- Утилизируйте продукт и батарею в соответствии с действующим местным законодательством.

#### Завершение использования чехла-книжки с клавиатурой

#### Извлечение планшета

1. Извлеките планшет из крепления.

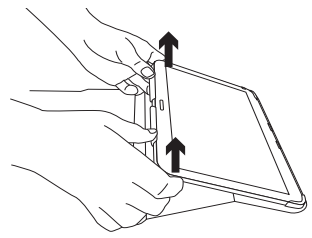

2. Выньте планшет из держателей.

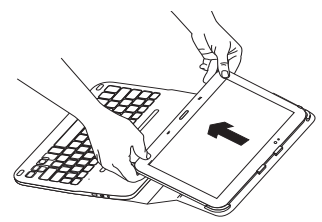

Теперь планшет можно извлечь.

#### Хранение планшета в поездках

- Вставьте планшет в держатель планшета.
- 2. Закройте чехол-книжку с клавиатурой.

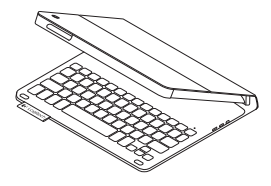

# Просмотрите раздел технической поддержки

В разделе технической поддержки содержатся дополнительные сведения о вашем продукте и информация о его поддержке. Уделите минуту, чтобы посетить раздел технической поддержки и узнать больше о вашем новом чехле-книжке с клавиатурой.

Ознакомьтесь с интернет-статьями, чтобы получить помощь по установке, советы и сведения о дополнительных функциях. Присоединитесь к другим пользователям на форумах сообщества, чтобы получить совет, задать вопрос и поделиться решением проблемы.

Вы найдете множество материалов, среди которых:

- Руководства
- Советы по устранению неполадок
- Сообщество поддержки
- Интернет-документация
- Сведения о гарантии
- Запасные части (при их наличии)

#### Выберите пункт www.logitech.com/support/ultrathinkeyboard-folio-galaxy-tab-4

#### Устранение неполадок

#### Клавиатура не работает

- Нажмите любую клавишу, чтобы вывести клавиатуру из спящего режима.
- Выключите клавиатуру, а затем снова включите ее.

- Перезарядите встроенную батарею. Дополнительные сведения см. в разделе «Зарядка батареи клавиатуры».
- Проверьте, включена ли функция Bluetooth в настройках планшета
  (Приложения → Онастройки → Сетевые подключения → Bluetooth).
- Проверьте, сопряжен ли чехолклавиатура «Ultrathin Keyboard
  Folio S410» с планшетом
  (Приложения → Фастройки → Сетевые подключения → Bluetooth).
- Заново установите соединение Bluetooth между клавиатурой и планшетом, выбрав пункт «Ultrathin Keyboard Folio S410» в списке Доступные устройства. Когда соединение Bluetooth установлено, индикатор состояния на клавиатуре непрерывно светится синим.

Каковы ваши впечатления?

Благодарим вас за приобретение нашего продукта! Пожалуйста, уделите минутку, чтобы сообщить нам свое мнение.

# www.logitech.com/ithink

157 По-русски

**6**-Logitech

www.logitech.com

## www.logitech.com/support/ultrathin-keyboard-folio-galaxy-tab-4

© 2014 Logitech. All rights reserved. Logitech, the Logitech logo, and other Logitech marks are owned by Logitech and may be registered. Samsung, GALAXY and Tab4 are trademarks of Samsung Electronics Co., Ltd. Android, Google Play and Google Maps are trademarks of Google, Inc. All other trademarks are the property of their respective owners. Logitech assumes no responsibility for any errors that may appear in this manual. Information contained herein is subject to change without notice.

#### 621-000347.002